# **Canvas Parent Presentation**

#### MVMS BTSN 2019/20

Presenter: Kirsten Willging, kirsten\_willging@hcpss.org

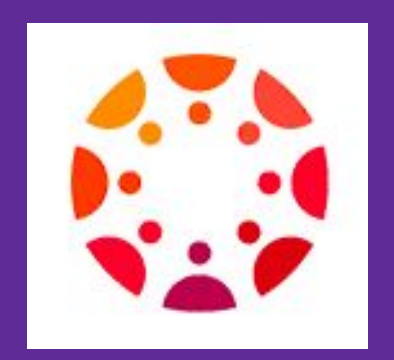

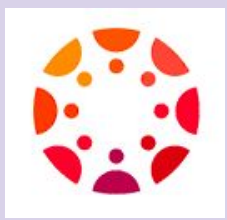

### What Is Canvas?

• Canvas is a Learning Management System (LMS) by Instructure Inc.

• It is an educational tool for teachers, students, and parents enabling anytime, anywhere, any device access to educational resources in all HCPSS schools and classrooms.

• The LMS connects digital tools, documents, eText, assignments, grades, videos, apps, and websites for each classroom into one consistent place with one login.

#### Role of Parents/Observers in Canvas

#### What Observers CAN Do:

- View and read announcements
- View assignments index page
- View the calendar
- View personal inbox
- Send conversation messages to instructor and student they are observing
- View the dashboard
- View files unless they are locked
- View grades of student they are observing and filter, view scores and dates, and print grades
- View modules and see due dates, point values, etc.

#### What Observers CANNOT Do:

- Comment on announcements or discussions
- View active quizzes
- Submit assignments or quizzes
- View course rosters
- Send conversation messages to students in the course they are not observing
- View locked files or folders
- Join groups
- View unpublished courses
- Access the Chat tool
- Reserve appointment slots in the Scheduler

#### **Parent Credentials**

Q LANGUAGES FOR YOU ABOUT SCHOOLS ACADEMICS SUPPORTS N

#### PARENT ACCESS TO STUDENT INFORMATION & CLASSWORK

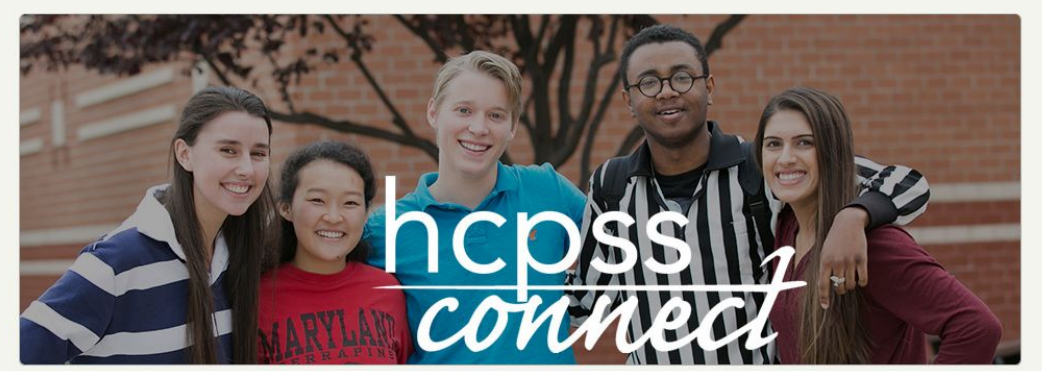

#### **HCPSS Connect**

HCPSS

HCPSS Connect provides access to a variety of student information and classroom instructional tools offering personalized relevant and easily accessible information relating to your student.

#### HCPSS CONNECT LOGIN

Trouble logging in? View instructions on resetting passwords. If you continue to have issues, please contact your child's school.

Your credentials are the email address you use for logging into **HCPSS** Connect and the password you created. If you've forgotten your password, you can reset it.

| Username |                               |                                            |
|----------|-------------------------------|--------------------------------------------|
| Password |                               |                                            |
|          | Login                         |                                            |
|          | ৭ Parents/Gu<br>Account Activ | ardians Only:<br>ation and Forgot Password |

#### **Getting to Canvas**

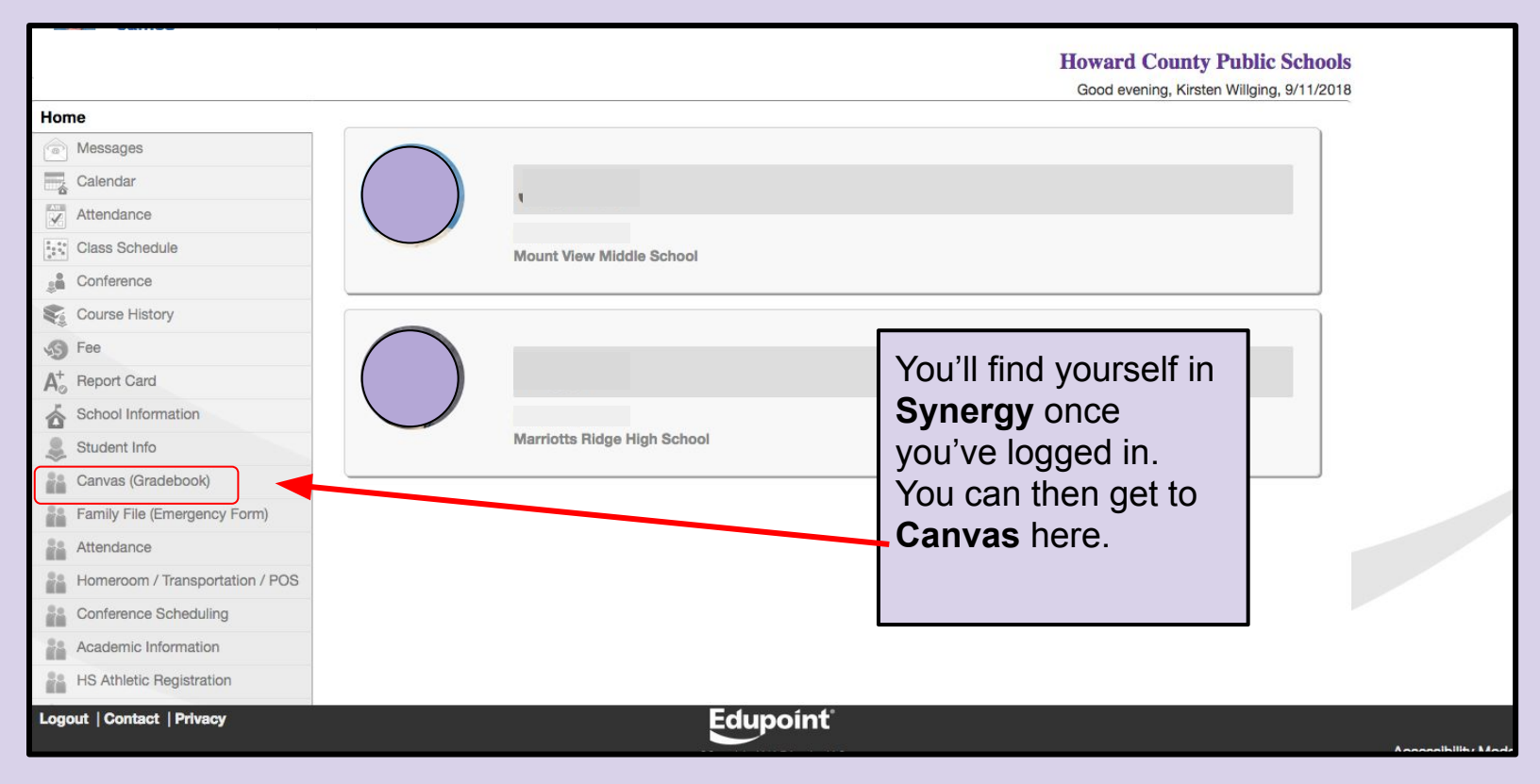

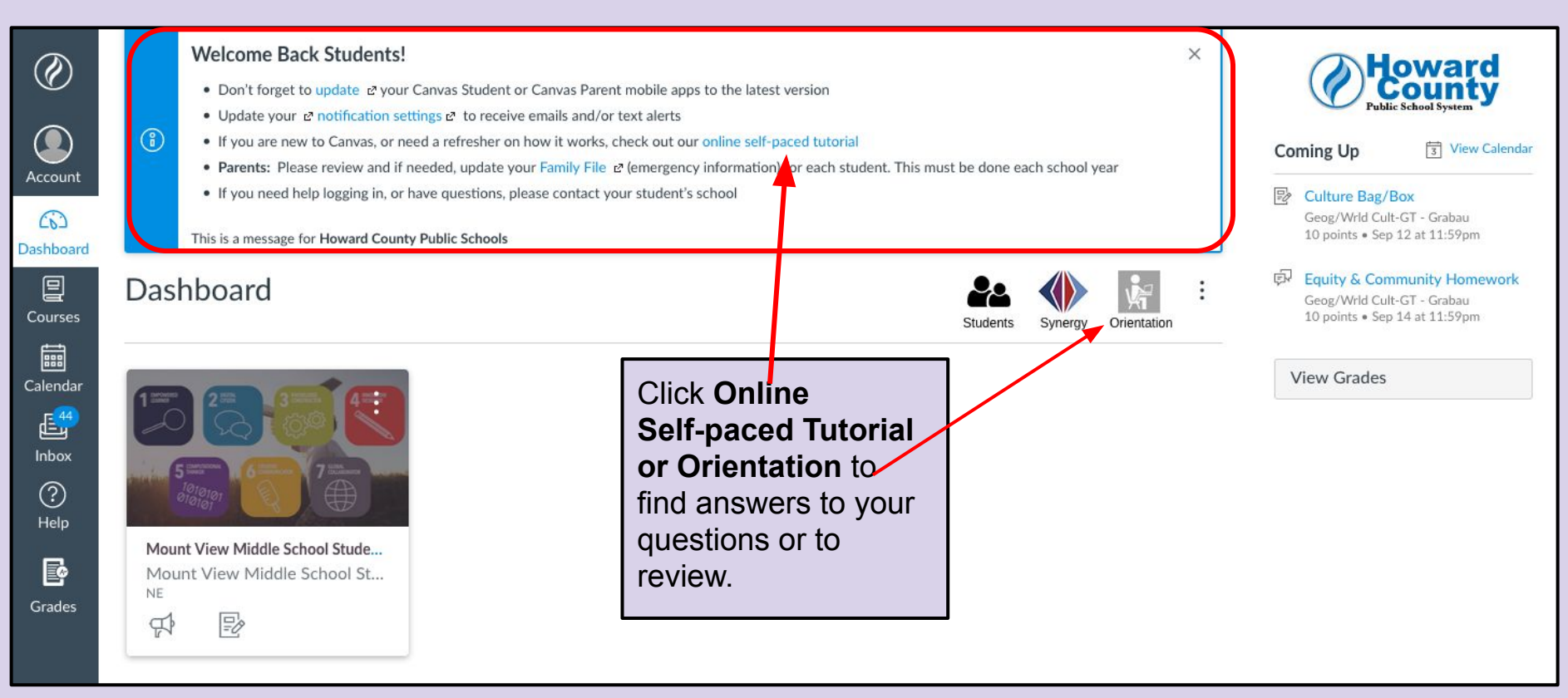

#### Canvas Orientation

#### CANVAS ORIENTATION

Below is a list of topics that will help you use Canvas in your classes. Click on each topic to learn how to use that feature in Canvas. When you are finished, you will have mastered the Canvas basics and be ready to navigate smoothly within your courses. Remember you can always refer back to this guide throughout the school year.

#### MIDDLE AND HIGH SCHOOL FEATURES

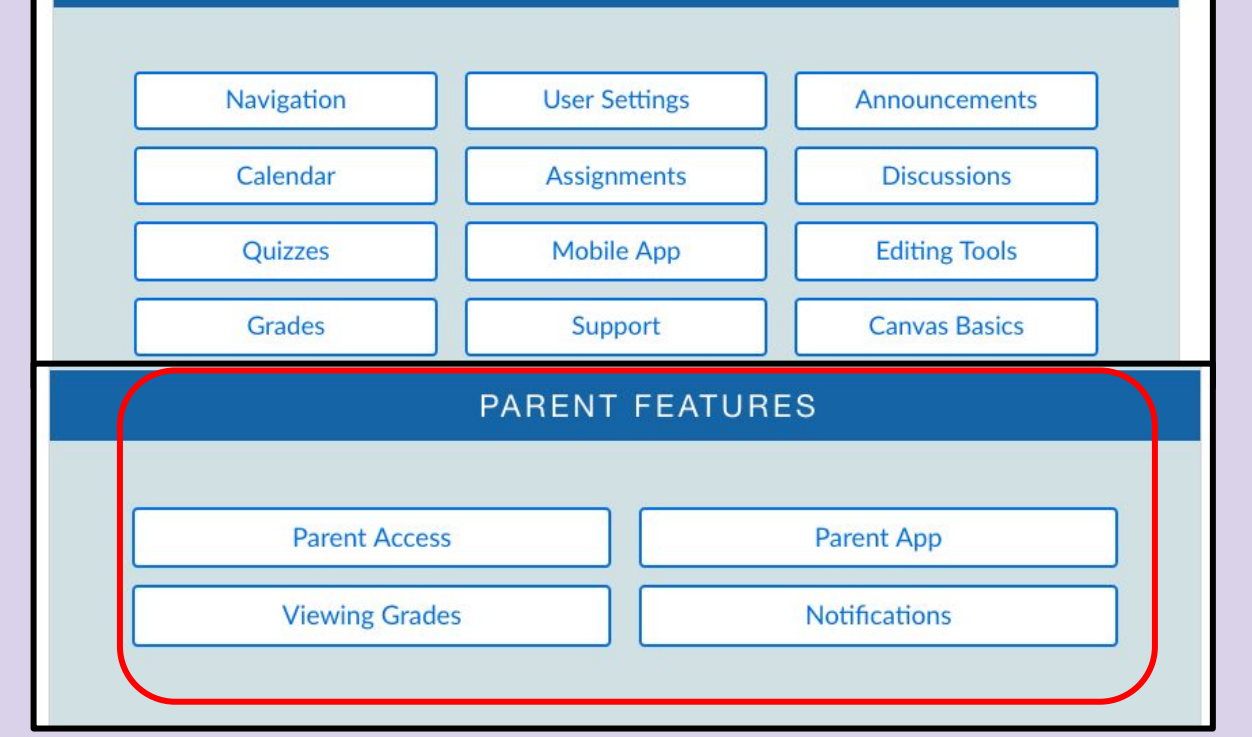

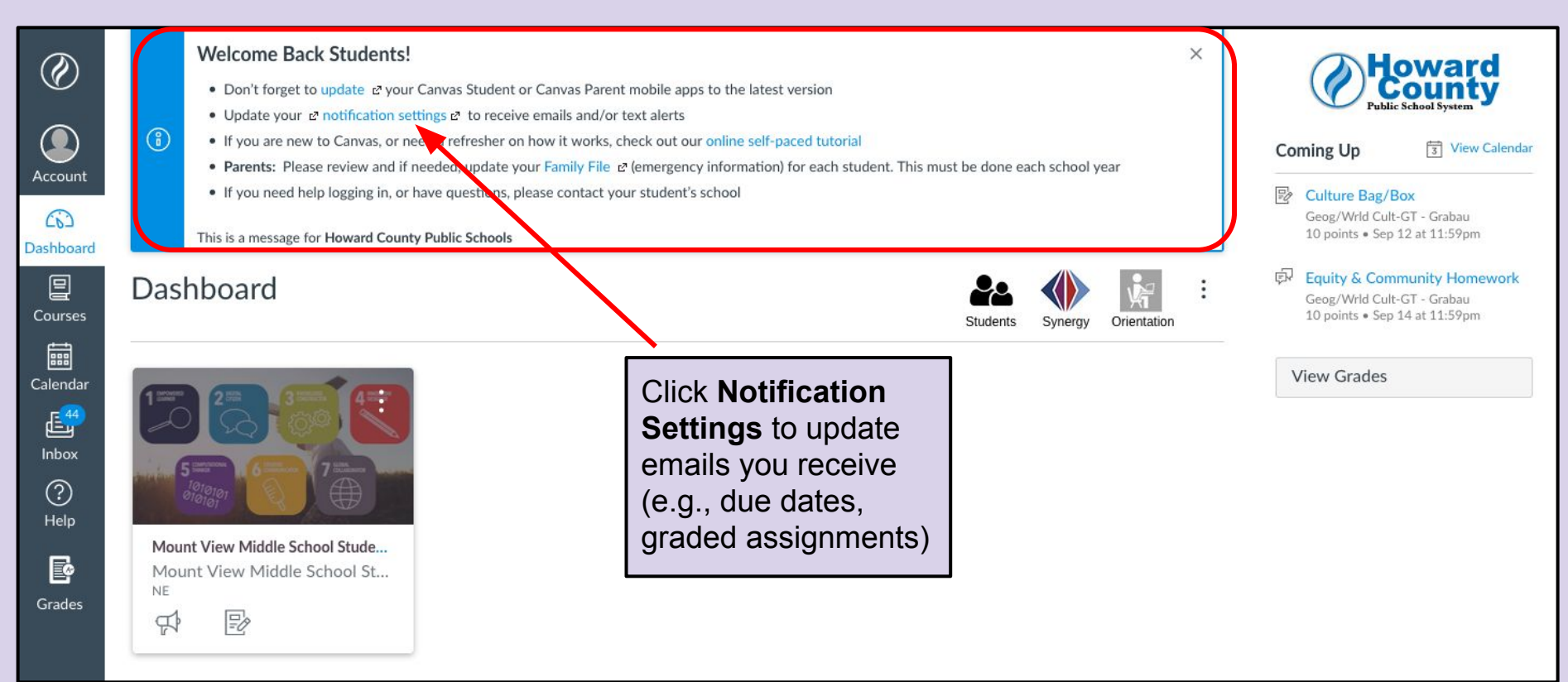

### **Settings/Notifications**

|                                                                                                    | Notification Pref              | erences                                                 |                                                                                                    |                                            |                                                                                                    |                                                                              |
|----------------------------------------------------------------------------------------------------|--------------------------------|---------------------------------------------------------|----------------------------------------------------------------------------------------------------|--------------------------------------------|----------------------------------------------------------------------------------------------------|------------------------------------------------------------------------------|
|                                                                                                    | ✓ Notify me right away         | () Send da                                              | aily summary                                                                                                    | Send weekly sun                            | nmary X Do                                                                                                    | not send me anything                                                         |
|                                                                                                    | Course<br>Activities           | Email Addres<br>emily.boone.canvas@gr                   | s Email Add                                                                                                    | ress Push Notific<br>nail.com For All Devi | ation Email Address                                                                                                    | s Cell Number<br>n 1234567890@tmomail.ne                                     |
|                                                                                                    | Due Date                       | 🔽 0 🖩 X                                                 | 🗸 🛇 🗎                                                                                                    | × ××                                       | V 🕓 🖩 >                                                                                                    | × × ×                                                                        |
|                                                                                                    | Grading Policies               | 2 <u>0</u> = ×                                          | 🗸 🕓 🧮                                                                                                    | × ××                                       | V ()                                                                                                    | × × ×                                                                        |
|                                                                                                    | Course Content                 | ∽ <u>3</u> ≣×                                           | ✓ ③ ■                                                                                                    | × ×                                        | ✓ ③ ■ >                                                                                                    | $\times$ $\checkmark$ $\times$                                               |
|                                                                                                    | Files                          | ✓ © <b>4</b> ×                                          | ✓ ○ ■                                                                                                    | × ×                                        | ✓ ○ ■                                                                                                    | $\times$ $\checkmark$ $\times$                                               |
|                                                                                                    | Announcement                   | V 🗉 X                                                   | ✓ ○ ■                                                                                                    | × ×                                        | ✓ () ■ >                                                                                                    | $\times$ $\checkmark$ $\times$                                               |
| t Text No                                                                                            | Announcement Created<br>By You | <mark>✓</mark> © ■ X                                    | ~ () <b>E</b>                                                                                                    | ×××                                        | ✓ ③ ■                                                                                                    |                                                                              |
| L                                                                                                    | Preferences                    |                                                         |                                                                                                    |                                            |                                                                                                    |                                                                              |
| Notification                                                                                         | right away 🕓 Send              | daily summary                                           | B Send we                                                                                                    | ekly summary                               | imes Do not send                                                                                                    | me anything                                                                  |
| Notification                                                                                         | right away ③ Send<br>ivities   | daily summary<br>Email Address<br>sone.canvas@gmail.com | Email Address<br>emboone86@gmail.com                                                                                                    | Push Notification<br>For All Devices       | Cell Number                                                                                                    | me anything<br>Email Address<br>email:@emailcom                              |
| Notification<br>Votify me<br>Course Act<br>Due Date                                                  | ivities Send                   | daily summary<br>Email Address<br>pone.canvas@gmail.com | Email Address<br>emboone86@gmail.com                                                                                                    | Push Notification<br>For All Devices       | Cell Number<br>1234567890@tmomail.net                                                                                                    | me anything Email Address email1@emailcom                                    |
| Intification<br>Notify me<br>Notify me<br>Course Act<br>Due Date<br>Grading Policies                 | ivities Send                   | daily summary                                           | Email Address<br>emboone86@gmail.com<br>Constant<br>Constant | Push Notification<br>For All Devices       | Cell Number 1234567890@tmomail.net      X      X                                                                                                    | me anything<br>Email Address<br>email 1@emailcom<br>✓ ③ ■ ×<br>✓ ③ ■ ×       |
| Intification<br>Notify men<br>Course Act<br>Due Date<br>Grading Policies<br>Course Content           | ivities © Send                 | daily summary                                           | Email Address<br>emboone86@gmail.com                                                                                                    | Push Notification<br>For All Devices       | Cell Number<br>1234567890@tmomail.net                                                                                                    | me anything<br>email Address<br>email @emailcom<br>✓ ③  X<br>✓ ③  X          |
| Intification<br>Notify me I<br>Course Act<br>Due Date<br>Grading Policies<br>Course Content<br>Files | ivities © Send                 | daily summary<br>Email Address<br>some canvas@gmail.com | Email Address<br>emboore86@mail.com<br>Compared Compared Compa                                                                                                    | Push Notification<br>For All Devices       | Cell Number<br>1234567890@tmomail.net      X      X | me anything<br>Email Address<br>email@emailcom<br>✓ ③  X<br>✓ ③  X<br>✓ ③  X |

**Open Notifications** 

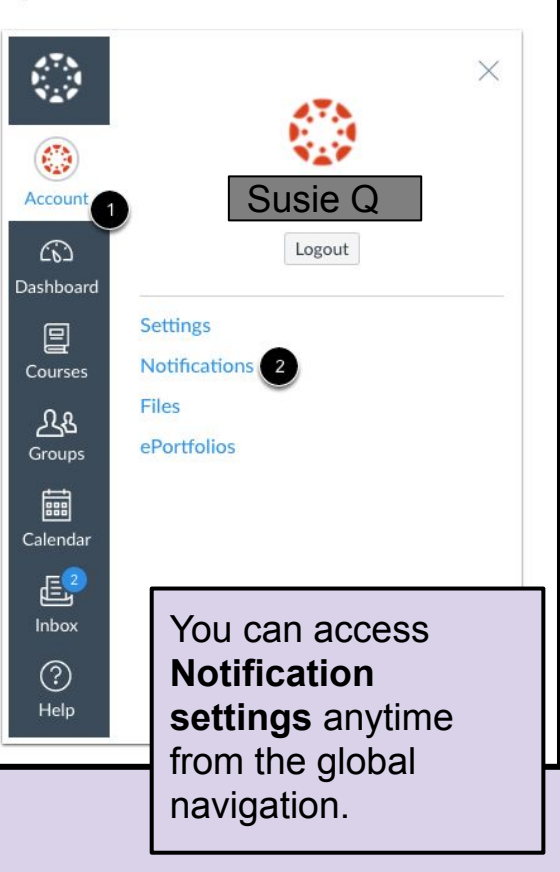

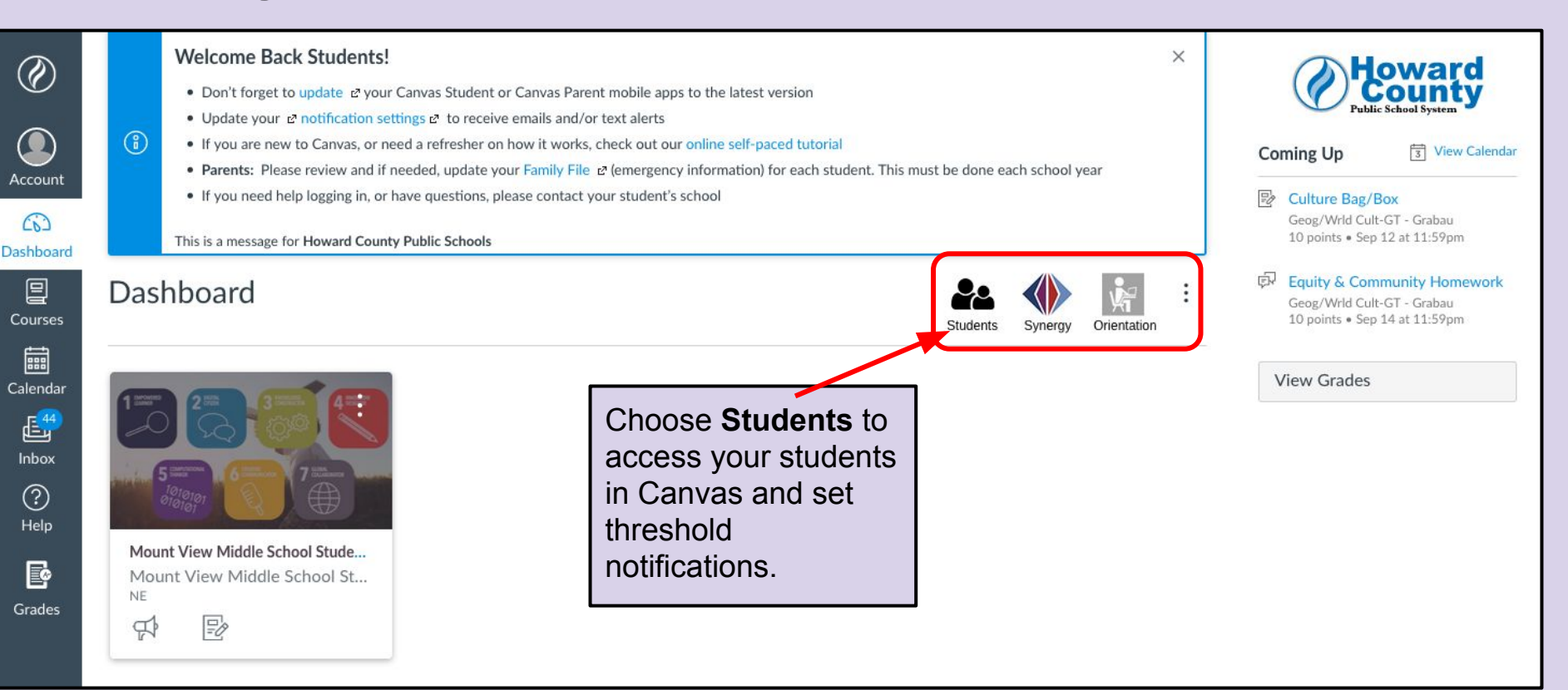

### Canvas Threshold **Notifications**

#### **GRADE NOTIFICATION**

This optional feature enables a parent or guardian parent will receive an email on the designated day of CTo cancel grades threshold and email notificatio To save any of your changes, click on the Save b

Notify if the student score in any one of the courses falls below or equal to (%):

Email to be sent on what day(s) of the week?

Enter score (Example: 80

Student I

Select All Monday Tuesday Wednesday

- Thursday
- Friday
- □ Saturday
- Sunday

HOWARD COUNTY PUBLIC SCHOOL SYSTEM

PARENT NAME:

#### **PARENTS - STUDENTS LIST**

🖒 To see your child's courses and current grades (for middle through HS students), click on your Child's Name.

🖒 To set your child's grade level for notification, click on the Grade Notification button. This optional feature enables a parent or guardian to set a If their child's aggregate grade in any of their courses falls below the threshold, the parent will receive an email on the designated day of the week.

| Student Name +                                          |                   | Student ID                                    | Grade +                                               | School Name +                                                                       |                    |
|---------------------------------------------------------|-------------------|-----------------------------------------------|-------------------------------------------------------|-------------------------------------------------------------------------------------|--------------------|
| Susie Q                                                 |                   |                                               | 06                                                    | Mount View Middle School                                                            | Grade Notification |
| Johnny B                                                |                   |                                               | 09                                                    | Marriotts Ridge High School                                                         | Grade Notification |
| * There may be a mon<br>score                           | nentary delay aft | ter clicking your Child                       | d's Name while the                                    | system pulls the current information.                                               |                    |
| t All<br>lay<br>day<br>nesday<br>sday<br>y<br>day<br>ay |                   | For ea<br>thresh<br>studer<br>drops<br>receiv | ch stud<br>nold sco<br>nt's ave<br>below f<br>e an em | ent you can set<br>ore and if the<br>rage for the clas<br>that score you v<br>nail. | :a<br>ss<br>vill   |

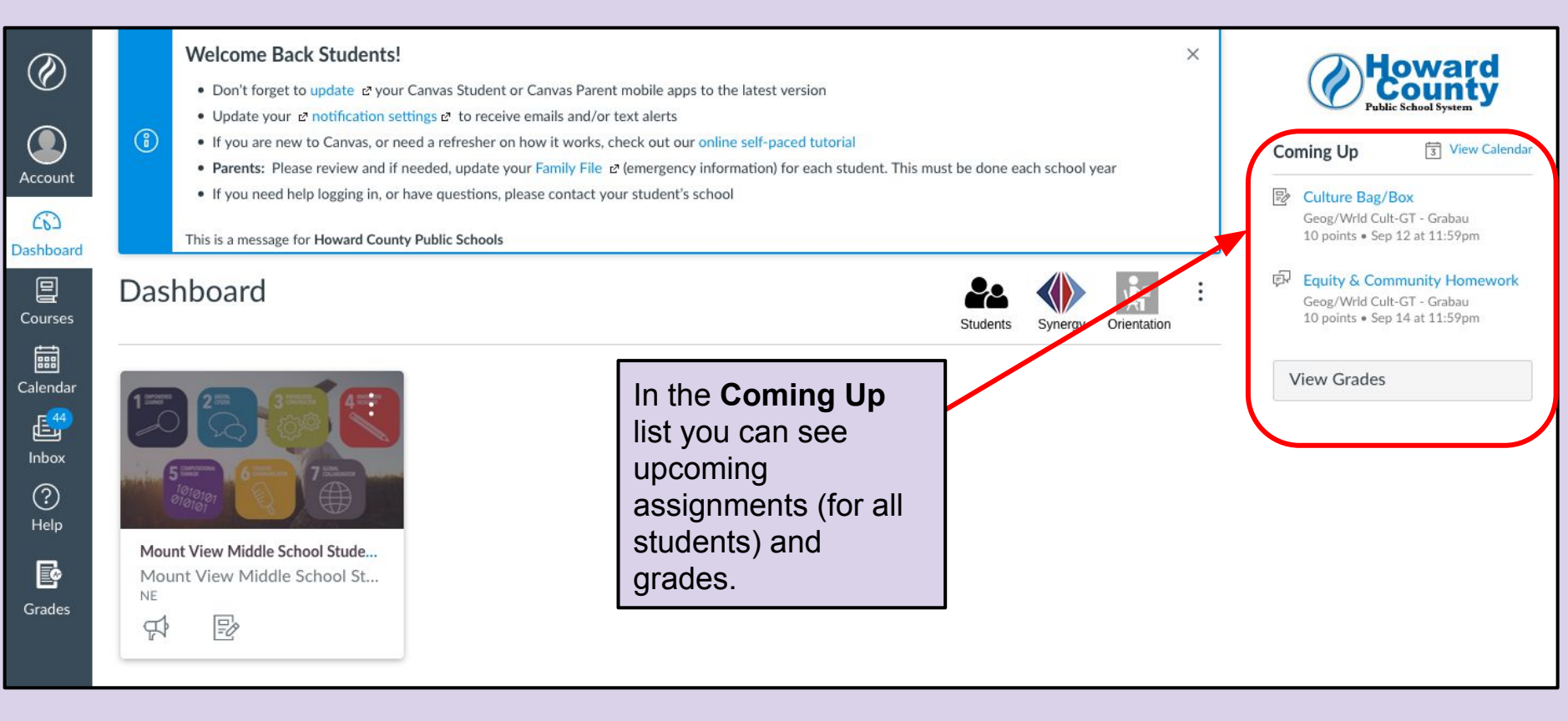

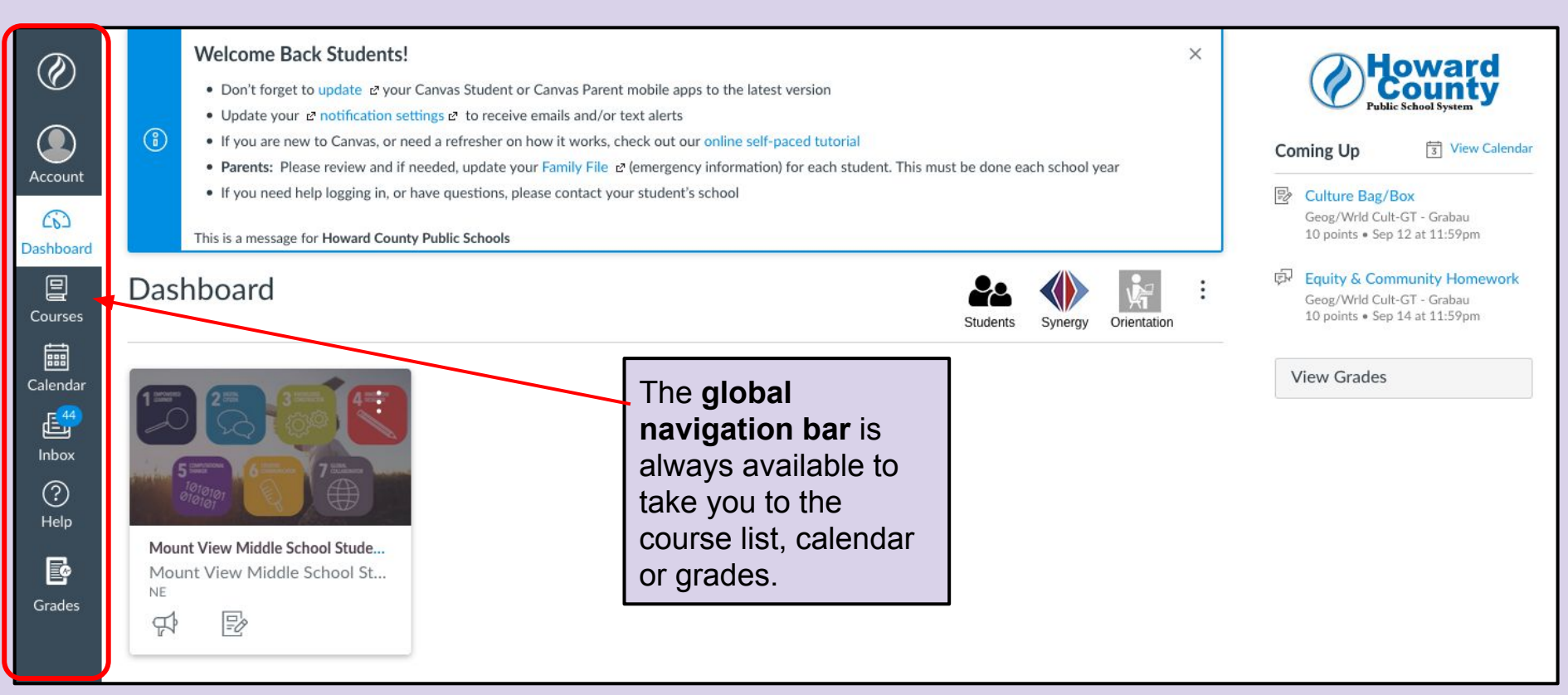

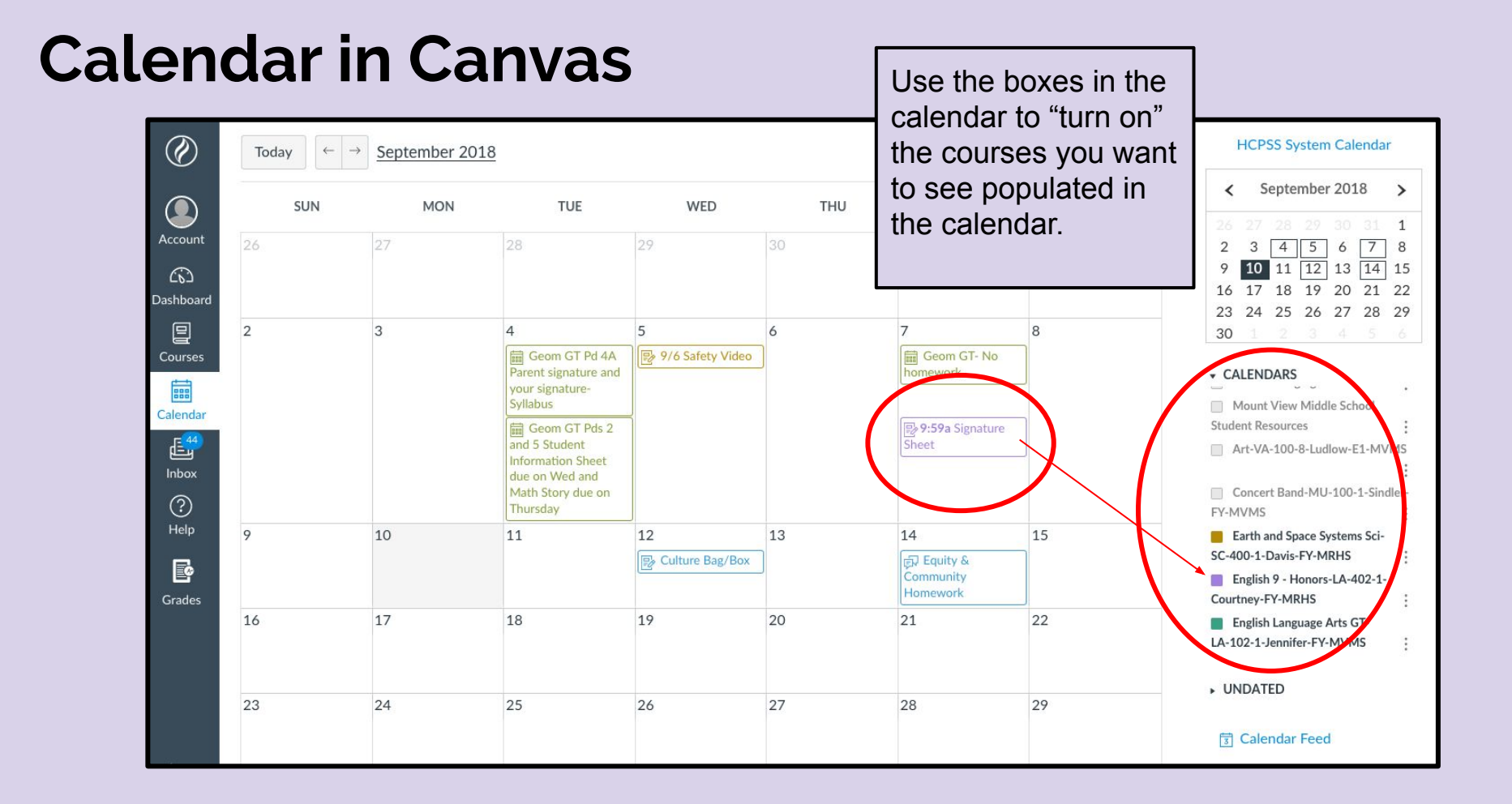

#### Looking at a Course

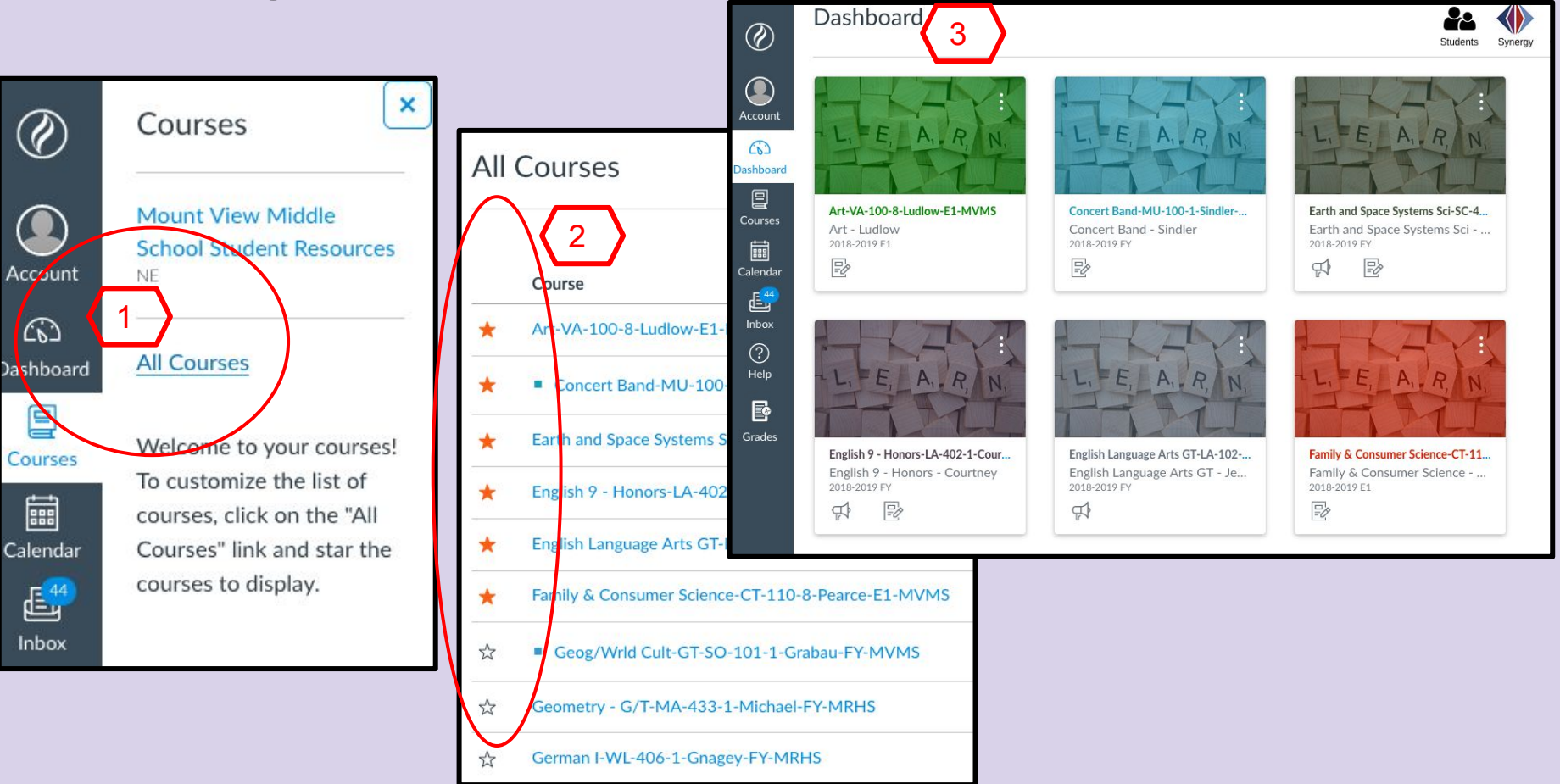

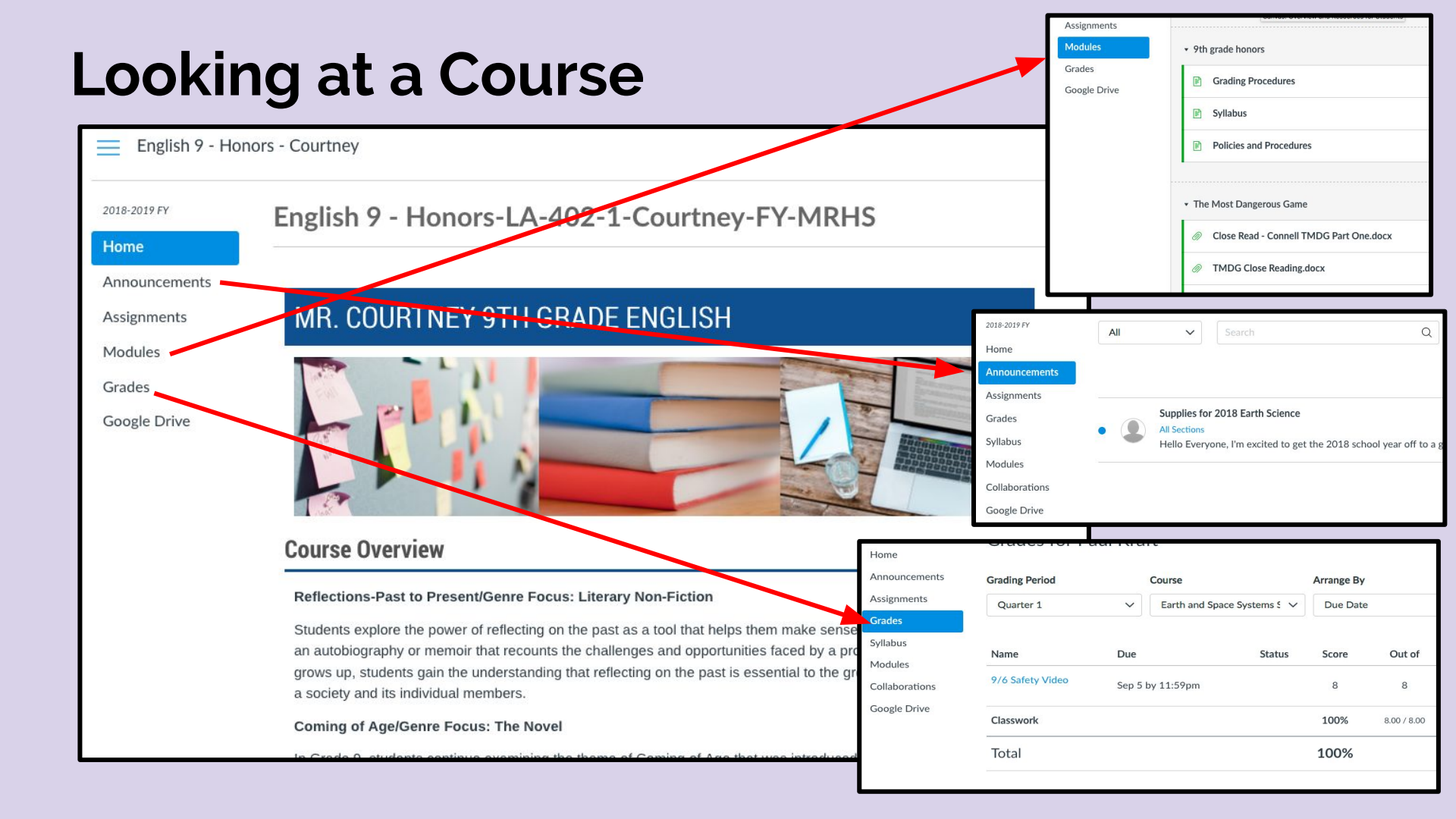

#### Announcements

| ٢                 | English Languag           | e Arts GT - Je       | ennifer > Announcements                                                 |                                     |                                                                           |                                                                                                    |                                                                                                    |                                          |
|-------------------|---------------------------|----------------------|-------------------------------------------------------------------------|-------------------------------------|---------------------------------------------------------------------------|----------------------------------------------------------------------------------------------------|----------------------------------------------------------------------------------------------------|------------------------------------------|
| Account           | 2018-2019 FY<br>Home      | All                  | ✓ Search                                                                | Q                                   |                                                                           |                                                                                                    |                                                                                                    |                                          |
| CC<br>Dashboard   | Grades<br>Modules         |                      |                                                                         |                                     |                                                                           |                                                                                                    | External feeds                                                                                                    |                                          |
| Courses           | Announcements             | •                    | Goal Reflection<br>All Sections<br>Hello Parents, Please take some time | to go over the "Goal Refle          | ection" assignment rubric with y                                          | your child. Th                                                                                                    | Posted on:<br>Sep 11, 2018 at 1:21pm                                                                                                    |                                          |
| Calendar<br>Inbox |                           | • 🔇                  | Welcome!<br>All Sections<br>Hello Parents! I just wanted to take t      | he tim <del>e to we</del> lcome you | Welcome!: English Langu<br>English Language Arts GT-LA-102-1-,<br>to me * | age Arts GT-LA-102-1-Jer<br>Jennifer-FY-MVMS <notifications@instruct< th=""><th>nnifer-FY-MVMS D</th><th>1:14 PM (8 hours ago) 1</th></notifications@instruct<>                                                                | nnifer-FY-MVMS D                                                                                                    | 1:14 PM (8 hours ago) 1                  |
|                   | Announcem                 | nents c              | an be see in the                                                        | 7                                   |                                                                           | Hello Parents!<br>I just wanted to take the time to welcom<br>year! ELA 6 GT is an adventurous ride<br>texts, discussions, act outs, speeches,<br>the vear, clease take note of the annou                                      | ne you and your child to the 2018-2019 sc<br>through many exciting units, stories, and<br>and more! As your child progresses throu<br>necements that are made throuch Canvas                                                   | chool<br>tor<br>igh<br>t∿a               |
|                   | course. OR notification   | R if you<br>ns to re | set your<br>ceive them via                                              |                                     |                                                                           | way to keep your finger on the pulse of<br>success in ELA. Please take note of th<br>our class expectations, units, grading p<br>class is electronic through the GAFE, a<br>be through the "Modules" tab to the left<br>order. | I the class, and a way to help guide your c<br>e class syllabus on my homepage. It outil<br>ioolicy, and more. The majority of what we<br>ind through CANVAS. Assignment access<br>t, under each unit. The units are in sequer | hild to<br>tes<br>do in<br>will<br>ttial |
|                   | email, you o<br>announcem | can see<br>lent the  | e the full<br>ere.                                                      |                                     |                                                                           | It's been five days, and I can tell it's goi<br>great group of ambitious learners, and                                                                                                    | ing to be an awesome year. The kids are i<br>I have no doubt we will be successful toge<br>Sincerely,<br>Mr. Jennifer                                                                                                    | a<br>ather.                              |
|                   |                           |                      |                                                                         |                                     |                                                                           | View announcement                                                                                                    | Canvas                                                                                                    |                                          |

#### Looking at an Assignment

| 2018-2019 FY<br>Home<br>Modules<br>Assignments<br>Grades<br>Collaborations<br>Google Drive<br>Quizzes | All Grading Periods       Search for Assignment         • Upcoming Assignments         Image: Culture Bag/Box         Due Sep 12 at 11:59pm         Image: Culture Bag/Box         Due Sep 12 at 11:59pm         Image: Culture Bag/Box         Image: Culture Bag/Box         Due Sep 12 at 11:59pm         Image: Culture Bag/Box         Image: Culture Bag/Box | 2018-2019 FY<br>Home<br>Modules<br>Assignments<br>Grades<br>Collaborations<br>Google Drive<br>Quizzes | Equity & Community H<br>Due Friday by 11:59pm Points 10<br>Directions: Based on our classroom discu<br>question below:<br>Question: Explain why only making friends<br>"Here is the PowerPoint from last week's E<br>Equity & Community Lesson.pptx                                                                                                    | Submitting a discussion post         sssion on Equity and Community, post a thorough and robust responses         s with people who are like you is not a good way to build community.         Equity and Community Lesson for your reference: |
|----------------------------------------------------------------------------------------------------|----------------------------------------------------------------------------------------------------|----------------------------------------------------------------------------------------------------|----------------------------------------------------------------------------------------------------|----------------------------------------------------------------------------------------------------|
| 2018-2019 FY<br>Home<br>Modules<br>Assignments<br>Grades<br>Collaborations<br>Google Drive            | Due       Wednesday by 11:59pm       Points       10         Directions: Culture is the way a group of people live their lives on a daily basis. Create a small culture bag/shoebox that describes your family's culture that includes the following five criteria:       1. An artifact that shows your family background. Parents, Grandparents, step-parents, uncles, aunts, siblings, step-siblings, and pets that you live with in your house and/or a second house that you may live in part of the time - a                                                                                                    | 2018-2019 PY<br>Home<br>Modules<br>Assignments<br>Grades                                              | Submission Details<br>Equity & Community Homework                                                                                                    | Some things are not<br>visible to observers,<br>such as this<br><b>Discussion.</b>                                                                                                    |
| Quizzes                                                                                               | <ol> <li>photograph (on a device is ok, but no frames with glass) or drawing.</li> <li>Also include an artifact about your Ethnic Heritage (European, African, Asian, Latino/Latina, etc.) This can be a flag, map, souvenir of some kind. Remember to adhere to all school rules - no weapons, drugs or alcohol of any kind (including pictures). Food is acceptable BUT it must be non-perishable and well sealed (two bags).</li> <li>Then add an artifact that reflects the American culture we live in.</li> <li>Write a paragraph of at least three sentences on an index card that describes your three artifacts listed above and why you chose them.</li> <li>Decorate the outside of your bag/box with school-appropriate symbols, signs, pictures, flags, etc. that illustrate your culture</li> <li>NOTE: You must clearly write your name (first and last), my name (Mr. Grabau), and class period on your bag/box. Remember to be creative and have fun with this assignment! This is your culture - be proud of it and show it off!</li> </ol>                                                                              | Collaborations<br>Google Drive<br>Quizzes                                                             | Account       Image: Constraint of the second of the second | rized<br>you don't have permission to<br>e. Please make sure you're<br>lew this content. If you think you<br>to view this page, please use the<br>otify support of the problem.                                                                |

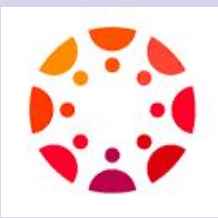

## **Teacher Requirements in Canvas**

- Every teacher is expected to have a *homepage* which includes access to class policies and procedures.
- Each teacher will use the gradebook to update grades and keep students and parents apprised of grades.
- Teacher will use *announcements* as needed to update students and parents regarding changes or important information.
- Teachers will post due dates of long-term assignments on the calendar
- Teachers will post test dates on the calendar 3 school days in advance
- Teachers will include details in assignments such as directions, links, and resources.

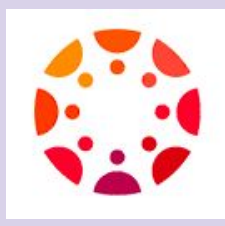

#### **Parent Best Practices**

- Learn to navigate Canvas using your observer credentials.
- Review grades and assignments with your student on a regular basis.
- Discuss a grade or assignment with your student before contacting the teacher.
- Help your student become an independent learner and problem-solver.
- Set your thresholds and notifications with a "happy medium" in mind.

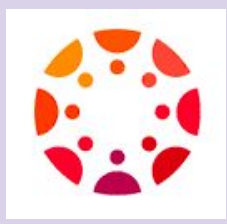

## **Student Access to Email**

- Students email address is their <u>username@inst.hcpss.org</u>
- Their inbox is accessed from their *hcpss.me* page Office365.
- Student inbox is Outlook and managed as a regular Outlook mailbox.

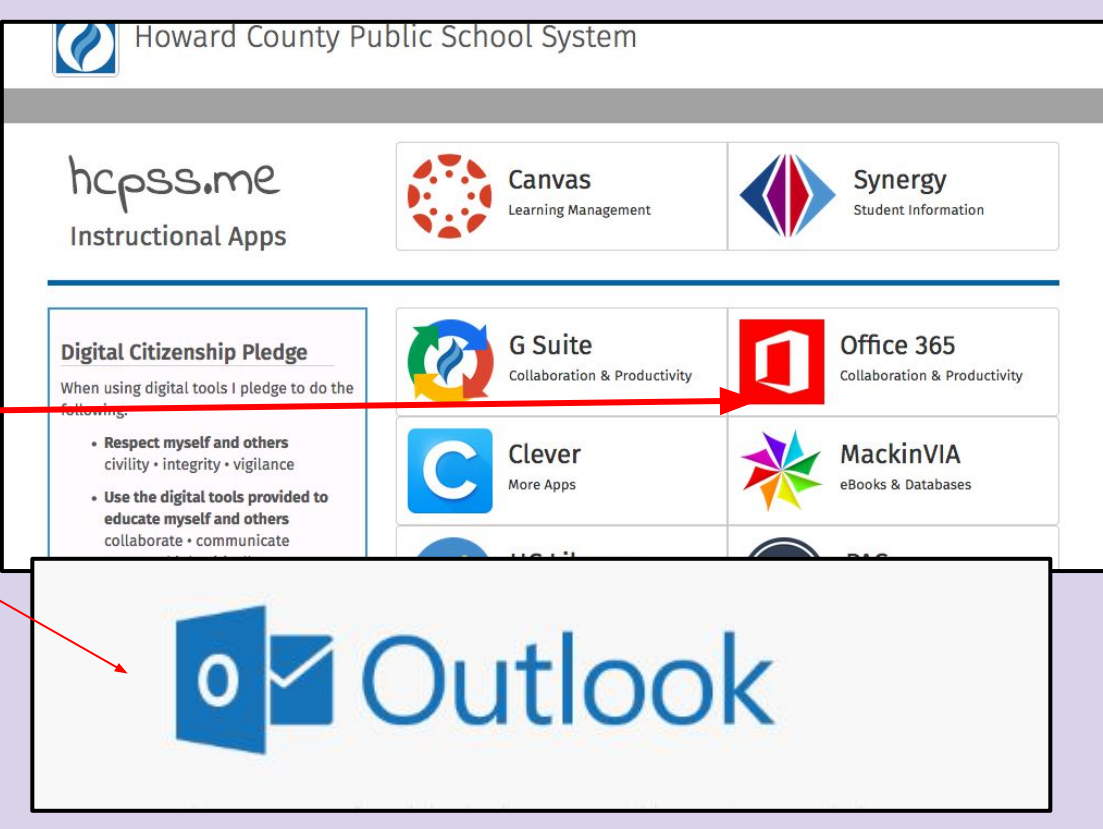

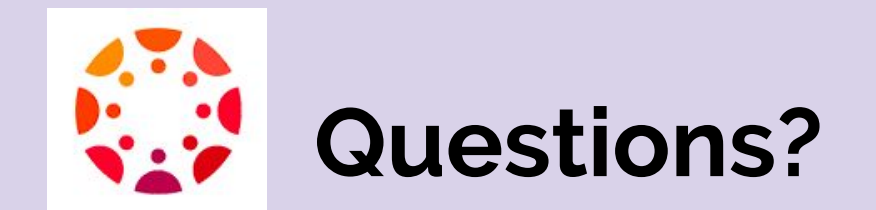